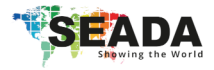

# SDI to USB3.0 Video Capture Plus

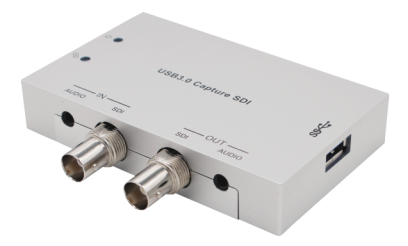

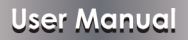

**VER 1.0** 

#### Thank you for purchasing this product

For optimum performance and safety, please read these instructions carefully before connecting, operating or adjusting this product. Please keep this manual for future reference.

#### Surge protection device recommended

This product contains sensitive electrical components that may be damaged by electrical spikes, surges, electric shock, lighting strikes, etc. Use of surge protection systems is highly recommended in order to protect and extend the life of your equipment.

# **Table of Contents**

| 1. Introduction                          | 1  |
|------------------------------------------|----|
| 2. Features                              | 1  |
| 3. Package Contents                      | 2  |
| 4. Specifications                        | 2  |
| 5. Operation Controls and Functions      | 3  |
| 6. Software Instruction                  | 5  |
| 7. The way of select about capture audio | 9  |
| 8. Application Example                   | 10 |

#### 1. Introduction

This product has a superior performance, superior compatibility, easy to carry, simple installation. It can capture SDI input signal. It supports external analog audio input and can be selected analog or digital audio signal to capture. This product supports SDI loop out and analog stereo audio extract output from SDI source, video resolution the maximum up to 1080p60Hz. It compatibles USB3.0 chipset (Intel, Renesas, ASMedia, Fresco Logic etc.), compatible with PCIe Gen 1.1 x1 expansion via USB3.0 interface. The product meets UVC and UAC standard. Simple plug and play, no driver and setting installation required.

#### 2. Features

- \* Supports SDI video input capture and SDI loop output.
- Supports resolution 480i~1080p60Hz input format video capture.
- \* SDI input supports broadcasting standard SMPTE ST 425.
- ☆ Supports analog stereo audio inputs. (Double audio inputs selected to capture audio.)
- \* Supports analog stereo audio extract from SDI source.
- \* Compatibles Windows, Linux, OS X operating systems.
- \* Compatibles USB3.0 about transmission rate up to 300~350MB/s.
- Compatibles VLC, OBS, XSPLIT and AMCAP etc. PC capture software.
- \* Simple plug and play, no drive and setting installation required.

#### 3. Package Contents

- 1 × SDI to USB3.0 Video Capture Plus
- 2 1× USB3.0 male to Type-A male Cable
- ③ 1× User Manual

# 4. Specifications

| Technical                  |                                                                                                    |
|----------------------------|----------------------------------------------------------------------------------------------------|
| Input ports                | 1×SDI IN [BNC]<br>1×AUDIO IN [3.5mm Stereo Mini-jack]                                                                                                    |
| Output ports               | 1×USB [USB Type A, USB3.0—300~350MB/s<br>1×SDI OUT [BNC]<br>1×AUDIO OUT [3.5mm Stereo Mini-jack]                                                                                                    |
| input resolution           | 480i, 576i, 720p50/60, 1080i50/60, 1080p24/25/<br>30/50/60                                                                                                    |
| Output resolution          | 640×360, 640×480, 720×480, 720×576,<br>800×600, 856×480, 960×540, 1024×576,<br>1024×768, 1280×720, 1280×1024, 1280×960,<br>1280×800, 1368×768, 1440×900, 1600×1200,<br>1680×1050, 1920×1080                                                             |
| Frame Rate                 | 25/29.97/30/50/59.94/60fps                                                                                                    |
| Audio and video<br>capture | UVC (USB video class) and UAC (USB audio class) standard                                                                                                    |
| Supports OS                | Windows 7/8/10, Linux (Kernel version 2.6.38 and above), OS X (10.8 and above)                                                                                                    |
| Software<br>compatibility  | OBS (Windows), Windows Media Encoder<br>(Windows), Adobe Flash Media Live Encoder<br>(Windows, OS X), VLC (Windows, OS X, Linux),<br>QuickTime Broadcaster (OS X), QuickTime<br>Player (OS X), Wirecast (Windows, OS X) and<br>Potplayer (Windows) etc. |

| Mechanical               |                                  |
|--------------------------|----------------------------------|
| Housing                  | Metal Enclosure                  |
| Color                    | Silvery                          |
| Dimensions               | 98mm [W] x 76.8mm [D] x 18mm [H] |
| Weight                   | 125g                             |
| Power<br>Consumption     | 2.25W                            |
| Operating<br>Temperature | 32 - 104°F / 0 - 40°C            |
| Storage<br>Temperature   | -4 - 140°F / -20 - 60°C          |
| Relative Humidity        | 20 - 90% RH (no condensation)    |

# 5. Operation Controls and Functions

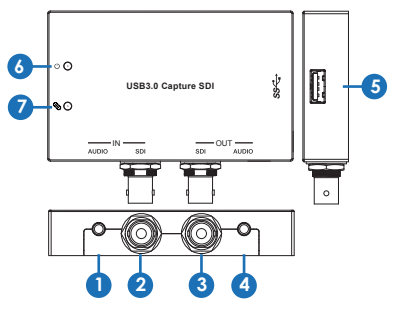

| Number | Name                  | Function description                                                                              |
|--------|-----------------------|---------------------------------------------------------------------------------------------------|
| 1      | AUDIO IN              | Audio input port, connect to external<br>analog stereo audio input such as moble<br>phone or DVD. |
| 2      | SDI IN                | Connect to SDI source such as camera by SDI cable.                                                |
| 3      | SDI OUT               | SDI loop output port, connect to SDI<br>display device by SDI cable.                              |
| 4      | AUDIO OUT             | Audio output port. (This port output signal<br>from SDI IN audio source.)                         |
| 5      | USB3.0<br>Capture out | USB3.0 capture output port, connect to<br>PC or NoteBook for capturing video.                     |
| 6      | Power<br>Indicator    | This LED will illuminate when the device<br>has connected PC's or NoteBook's USB<br>port.         |
| 7      | Action<br>Indicator   | This LED will illuminate when the device<br>capture video normally.                               |

# 6. Software instruction

For example: OBS (Open Broadcaster Software) software, windows10 system.

- 1. Install "OBS" application software on the computer.
- 2. Double click "OBS Studio" shortcut to open the application.
- Click the "+", you can see a up-down menu and select "Video Capture Device", and then click "OK" button.

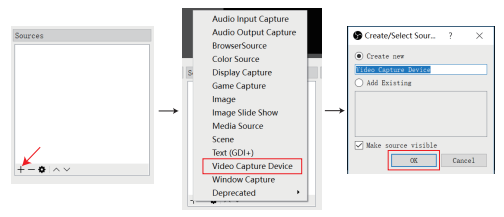

4. In the Device option box to select "USB3.0 Capture Video", at the buttom of the box to option for "Use custom audio device", and select "USB3.0 Capture Digital Audio or USB3.0 Capture Analog Audio". Then click "OK" button. (Attention: The "USB3.0 Capture Digital Audio" is SDI IN port audio. The "USB3.0 Capture Analog Audio" is AUDIO IN input audio.)

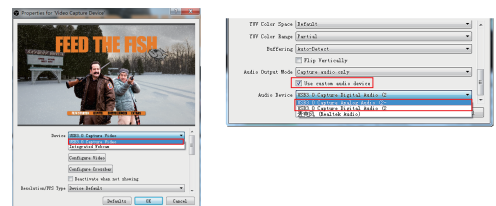

5. In the Setting page, you can select "Audio" option. In the page, you need select "Sample Rate" and "Mic/Auxiliary Audio Device" to select "USB3.0 Capture Analog Audio or USB3.0 Capture Digital Audio". Then click "Apply" button and "OK" button. (Attention: The "USB3.0 Capture Digital Audio" is SDI IN port audio. The "USB3.0 Capture Analog Audio" is AUDIO IN input audio.)

|                 | Settings             |                   |                | (3) g                                                                    |
|-----------------|----------------------|-------------------|----------------|--------------------------------------------------------------------------|
|                 | County I             |                   | Sample Rate    | 43abz                                                                    |
|                 | 1 AS Officia         |                   | Characels      | Starao                                                                   |
|                 | General Channel      | Desktop A         | estio Jarica   | Disabled                                                                 |
|                 | 1 × 1000             | Inchtop And       | Lie Device 2   | Exabled                                                                  |
|                 |                      | No/keiliery k     | ndio Jamica    | 1533.0 Capture Analog Audio (1533.0 Capture Analog An                    |
|                 |                      | Bic/Amiliary And  | lie Device 2   | Firshled<br>Defealt                                                      |
| Controls        | Audio                | Nic/Autiliary And | tie Device 3   | 查克氏 Realtak kedis)<br>1930.0 Canture Rantal Andi93.0 Canture Rantal Andi |
| Start Streaming |                      | Video Contore Re  | ani na 🖂 Itali | le Pashrioreste                                                          |
| Start Recording | Video                |                   | Pushta         | -wate delay 0 ms                                                         |
| Studio Mode     | $\rightarrow$ $\sim$ |                   | In all         | le Pash-to-talk                                                          |
| ottero ante     | The Hoters           |                   | 100-10         | -talk office 1 as                                                        |
| Settings        |                      | 煮売訊/Ass           | Erak.          | le Feshriorwste                                                          |
| Exit            | *                    |                   | Tusk-to-       | wate dalay D as                                                          |
|                 | Advanced             |                   | Inak.          | le Pashrtortalk                                                          |
|                 | ·¥                   |                   | Pak-to-        | -talk delay 0 as                                                         |
|                 |                      |                   |                |                                                                          |
|                 |                      |                   |                |                                                                          |
|                 |                      |                   |                |                                                                          |
|                 |                      |                   |                |                                                                          |
|                 |                      |                   |                | If freed (cold                                                           |

6. Use your mouse to click the Setting icon, you need select "Advanced Audio Properties" option. In the Advanced Audio Properties page, you need select "Monitor and Output" option. Then click "Close" button.

| Mixer                      | Scene Transitions 6             | • • • • • • • • • • • • • • • • • • •                                   |     |
|----------------------------|---------------------------------|-------------------------------------------------------------------------|-----|
| Rio/ex (1.3.05 A           | Yada -                          | Contractor Association                                                  |     |
|                            | +-0                             | Name Tolome (6) Domenia to Bose Passing Space Offset (se) Andre Noviter | ing |
| Vides Optare Derice 0.1 db | Duratise 200es -                | Table Capture berice (N) 4 L . k () 4 Notice Off                        |     |
|                            | Ditest 1                        | Bin Ann 10 8 L . X 0 8 Meetter and Output                               | - 1 |
| 7                          | law for                         | Notify CT                                                               |     |
| · · · ·                    | the second hard to be second as | Bootnam and Output                                                      | _   |
|                            | AND CONTRACTOR AND              |                                                                         |     |
|                            |                                 |                                                                         |     |
|                            |                                 | 6                                                                       | 3   |
|                            |                                 |                                                                         |     |
|                            | LIVE: 00:00:                    |                                                                         | _   |

 In the Setting page, you can select "Video" option. In the page, you can select "Base Resolution" and "Output Resolution". Then click "Apply" button and "OK" button.

|                 | Settings                                                                | 7      | ×      |
|-----------------|-------------------------------------------------------------------------|--------|--------|
|                 | Stear Base Starsa   Starsa Durit Starsa   D Cutput Starsa   Audo Starsa |        | ¥<br>¥ |
| Controls        | Wideo                                                                   |        |        |
| Start Streaming | ESS Hoterys                                                             |        |        |
| Start Becording | Advence                                                                 |        |        |
| Studio Mode     |                                                                         |        |        |
| Settings        |                                                                         |        |        |
| Exit            |                                                                         |        |        |
|                 | د . ».<br>ه ه                                                           | scel A | 5017   |

 Open Setting page, you can select "Output" option. In the page, you can browse recording path for capturing video, select the recording quality, select recording format etc. Then click "Apply" button and "OK" button.

|                 | Settings                                                                                                    | 1                                                                                                    | ×   |
|-----------------|----------------------------------------------------------------------------------------------------|----------------------------------------------------------------------------------------------------|-----|
|                 | Seneral                                                                                                    | Output Mode Simple                                                                                                    | • • |
|                 | 🞯 Sream                                                                                                    | Streaming                                                                                                    |     |
|                 | Outrus                                                                                                    | Tideo Bitrate 2500                                                                                                    | ÷   |
|                 |                                                                                                    | Encoder Software (x264)                                                                                                    | *   |
|                 | 💽 Audio                                                                                                    | Audio Bitrate 100                                                                                                    |     |
| trols           | Video                                                                                                    | Enable Advanced Encoder Settings                                                                                                    |     |
| Start Streaming |                                                                                                    |                                                                                                    | _   |
| Start Recording | and the second second s | Recording                                                                                                    |     |
| Studio Mode     | Re Advance                                                                                                    | Recording Path Cillberglenove/Videos Browse                                                                                                    | - 1 |
| Gattings        |                                                                                                    | Generate File Name without Space                                                                                                    |     |
| outrings        |                                                                                                    | Recording Quality High Quality, Medium File Size                                                                                                    | -   |
| Exit            |                                                                                                    | Recording Format and                                                                                                    | 2   |
|                 |                                                                                                    | Enroder Software (x264)                                                                                                    | -   |
|                 |                                                                                                    | Liston moor settings                                                                                                    | 1   |
|                 |                                                                                                    | Warming: Recording with a software encoder at a different quality than the<br>stream will require extra GPU usage if you stream and record at the same<br>time. |     |
|                 | ( )                                                                                                    | Warning: Recordings seved to MPA will be unrecoverable if the file cannot                                                                                       | ~   |
|                 |                                                                                                    | OK Caseel Au                                                                                                    |     |

When you have finished all settings, you need click the "Start Recording" button to start video capture. If it has finished, click this button again to stop video capture.

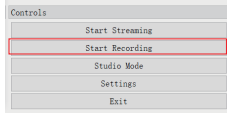

10. When the video capture is over, you can click the "Exit" button to close the software.

| Controls |                 |  |
|----------|-----------------|--|
|          | Start Streaming |  |
|          | Start Recording |  |
|          | Studio Mode     |  |
|          | Settings        |  |
|          | Exit            |  |

Attention: The all instruction of the software is only about video capture settings at the above content. You can brower other related settings function.

#### 7. The way of select about capture audio

This product supports analog stereo audio and SDI source audio (digital audio). It has two audio capture ways when it captures video.

For example: OBS (Open Broadcaster Software) software. When the product captures video, it can select analog stereo audio or SDI source audio. This moment, these two places need to be set up the same. It is be set either "USB3.0 Capture Analog Audio" the same or "USB3.0 Capture Digital Audio" the same. As shown in the image below.

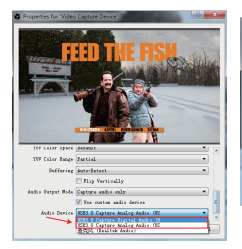

| General      | 54                 | al+ hvit (400z                                                                                                    |                        |
|--------------|--------------------|----------------------------------------------------------------------------------------------------|------------------------|
|              |                    | Dassels Disease                                                                                                    |                        |
| Streen       | Dasktop And        | a Darice Bissillat                                                                                                    |                        |
| ×            | Becktop Aulto      | Feries 2 Bissiled                                                                                                    |                        |
| D Over       | Richarding Add     | a Derice NELO Explore Analog Auto - 1520                                                                                                    | E Captorn Andre An 1   |
| £ .          | Richarding data    | Bavics 2 Defail.                                                                                                    |                        |
| Audo         | Richmülery Adda    | Series 3 Constant of the second second                                                                                                    | PORT & READING REALING |
| 2/44         |                    | The state of the state of the s | Ceters Finite Adda     |
| Video        | Fadeo Capture Ders | Push-turnute delar 2 wi                                                                                                    | 161                    |
| 8            |                    | Tauble Fude-to-talk                                                                                                    |                        |
| <b>9</b> 2   |                    | Pask-to-talk delay 0 as                                                                                                    | (\$                    |
| Hotkeys      | #101 (mm           | Table Petropate                                                                                                    |                        |
|              | AUTO PD.           | Public mate delar 0 at                                                                                                    | 101                    |
| And Advanced |                    | E Roble Pade to Calk                                                                                                    |                        |
| ¥            |                    | Pash-to-talk delay 0 as                                                                                                    | (金)                    |
|              |                    |                                                                                                    |                        |
|              |                    | - 05                                                                                                    | Canod Apply            |

# 8. Application Example Notebook *mm*anna ٥ O [] 🖙 -7-05 USB3.0 Capture SDI **6**0 SDI 0.0 PC 2.0 Speakers 5 SDI Monitor Camera